L.

Ē.

C.

T T

Ű.

Ĩ.

C C

°C

ĨC.

T

ť

۳C

۳**C** 

'C

°C ~ ۲**۳** 1 ŰĽ ۳C ۳**۲** ĨC T **T** TC -**(C**) ( ۲C : **(** ) **()** () <u>الم</u> A 🕻 🗆 **T** :-**T** :-**T** -

¶⊈ : ¶⊈ -

Windows NT, Outlook 98 and the SIGNET 2000+ software suite will be available on your desktop once your workstation migration is completed.

## Windows NT Login and Logout

Please familiarise yourself with Windows NT login and logout procedures in this guide.

## Retrieving bookmarks saved to the H drive

If you saved your bookmarks on your H drive you will need to open your bookmarks file from Netscape.

## To open your bookmark file from your H: drive after your workstation migration:

- 1. Double-click Netscape icon from your desktop.
- 2. From Netscape menu bar, click Bookmarks button, click Edit bookmarks.
- 3. From the Bookmarks window, select File / Open bookmark file.
- 4. Select the **H**:\ drive.
- 5. Double-click your bookmark file on H: drive.